## Удаление старых участников курса и добавление новых

- 1. Авторизуемся в СДО Moodle под своим логином и паролем
- 2. В левом боковом меню нажимаем на «Домашняя страница»

| Навигация        |  |
|------------------|--|
| ✓ Личный ка6инет |  |

#### 🖀 Домашняя страница

- > Страницы сайта
- > Курсы
- 3. На открывшейся странице находим нужный Курс
  - 💱 экзамен по истории
  - 💱 ИСТОРИЯ НК11
  - 💱 Иностранный язык(английский) Савкин И.Ю.
  - 💱 Физическая культура Преподаватель Петрова О.С.
  - 💱 Безопасность жизнедеятельности (18Т21к) Краснов А.Н.
  - 💱 Трудовое право
  - 💱 Дисциплина Административное право
  - 💱 Мировая художественная культура Шангараев И.Т. 19ПСО11
  - 💱 Мировая Художественная культура Шангараев И.Т. 19ФЗК11
  - 💱 Мировая художественная культура Шангараев И.Т. 19ПДО11
- 4. Нажимаем на него и попадаем на страницу курса.
- 5. В левом боковом меню нажимаем на вкладку «Участники»

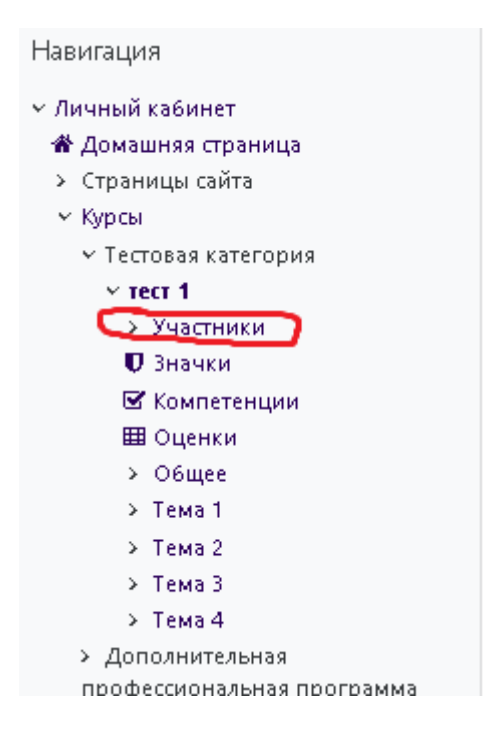

## 6. После нажатия на вкладку «Участники» открывается список студентов записанных на курс

| Введите о<br>Число учас<br>Имя Все<br>Фамилия | слово для поиска или выберите фил<br>тников: 24<br>А Б В Г Д Е Ё Ж З И К<br>Все А Б В Г Д Е Ё Ж З И | : Л М Н О П Р С Т У Ф Х<br>И К Л М Н О П Р С Т У Ф | ц ч ш щ з<br>х ц ч ш п | ю я<br>цэюя |                          |               |
|-----------------------------------------------|----------------------------------------------------------------------------------------------------|----------------------------------------------------|------------------------|-------------|--------------------------|---------------|
| Выбрать                                       | Имя * /Фамилия                                                                                      | Адрес электронной почты                            | Роли                   | Группы      | Последний доступ к курсу | Состояние     |
|                                               | 🔘 Алена Вавилкина                                                                                   | vavilkina.97@mail.ru                               | Студент 🖋              | Нет групп   | Никогда                  | Активно 🛈 🛱 🔟 |
|                                               | 🔘 Анастасия Танчер                                                                                  | nastya.tancher23@mail.ru                           | Студент 🖋              | Нет групп   | Никогда                  | Активно 🛈 🍣 🔟 |
|                                               | 🔍 Анастасия Карпова                                                                                 | anastasija. vasi@rambler. ru                       | Студент 🖋              | Нет групп   | Никогда                  | Активно 🔁 🍣 🔟 |
|                                               | 🔍 Ангелина Дулина                                                                                   | dulinaangelina058@gmail.com                        | Студент 🖋              | Нет групп   | Никогда                  | Активно 🛈 🍄 🔟 |
|                                               | Ангелина Крымсаева                                                                                  | krymsaevaaa@mail.ru                                | Студент 🖋              | Нет групп   | Никогда                  | Активно 🔁 🍄 🔟 |
|                                               | 🔍 Анна Петряева                                                                                     | petryaeva-anya@mail.ru                             | Студент 🖋              | Нет групп   | Никогда                  | Активно 🔁 🍣 🔟 |
|                                               | Валерия Стрельникова                                                                                | vstrelnikova15@gmail.com                           | Студент 🖋              | Нет групп   | Никогда                  | Активно 🔁 🍣 🔟 |
|                                               | 🔘 Виктория Горячева                                                                                 | victoria.danilovna26@mail.ru                       | Студент 🖋              | Нет групп   | Никогда                  | Активно 🛈 🛱 🔟 |
|                                               | 🔘 Виктория Стулова                                                                                  | volskaya01@gmail.com                               | Студент 🖋              | Нет групп   | Никогда                  | Активно 🛈 🍣 🔟 |
|                                               | П Екатерина Машанова                                                                                | katuamachanous2001@mail.ru                         | CTURALIT #             | Her round   | Никостъ                  |               |

7. Для удаление только одного участника с правой стороны есть значок корзины при нажатии на который студент будет удален с курса

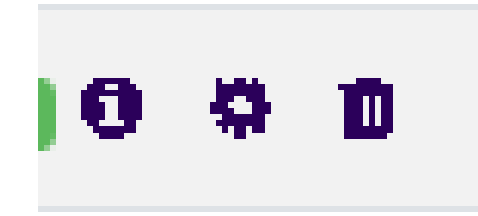

8. Для удаление всех студентов с курса необходимо пролистать страницу вниз до конца и нажать кнопку «Выбрать всех пользователей - ??» (где ?? – это количество записанных студентов на курс, в примере их 24)

|                      | 🔘 Марина Галкина                | marina_galkina_2000@list.ru    | Студент 🖋        | Нет групп | Никогда |
|----------------------|---------------------------------|--------------------------------|------------------|-----------|---------|
|                      | 🚫 Марьям Кожевникова            | maryam_kozhevnikova@mail.ru    | Студент 🖋        | Нет групп | Никогда |
|                      | 🔘 Милена Мякишева               | milenazahn@mail.ru             | Студент 🖋        | Нет групп | Никогда |
|                      | 🔍 Надежда Коробова              | eva_mironova_201@mail.ru       | Студент 🖋        | Нет групп | Никогда |
|                      | 🔘 Наталья Васькина              | natali28.0000@mail.ru          | Студент 🖋        | Нет групп | Никогда |
|                      |                                 |                                | 1 2 »            |           |         |
| Показать в           | <u>ce</u> 24                    |                                |                  |           |         |
| Выбраты              | всех пользователей - 24 Выбраты | всех пользователей на странице | Убрать выделение |           |         |
| С вы <del>бран</del> | ныны пользователяниВыберит      | e                              | \$               |           |         |

9. После нажатия на кнопку напротив всех пользователей появляется галочка что означает что пользователь выбран.

|  | Надежда Коробова   |
|--|--------------------|
|  | Наталья Васькина   |
|  | Полина Лепешкина   |
|  | Светлана Байчерова |
|  | Татьяна Рыжкина    |
|  | Юлия Ахметова      |

# 10. Далее необходимо в выпадающем списке выбрать пункт отчислить пользователей с курса

| dle mande E Quere fer and a ser al ser |                                             |                  |
|----------------------------------------|---------------------------------------------|------------------|
| ak.pspk58.ru/user/index.pnp            | Выберите                                    |                  |
|                                        | Отправить сообщение                         |                  |
|                                        | Добавить заметку                            |                  |
|                                        | Скачать табличные данные как                |                  |
| 🗆 💿 Татьяна Селина                     | Значения, разделяемые запятыми (.csv)       | Никог            |
|                                        | Microsoft Excel (.xlsx)                     | Никогд<br>Никогд |
|                                        | Таблица HTML                                |                  |
| 🔲 👘 Ульяна Солдатова                   | Javascript Object Notation (.json)          | Никогд           |
|                                        | OpenDocument (.ods)                         |                  |
|                                        | Portable Document Format (.pdf)             |                  |
|                                        | Зачисление вручную                          |                  |
|                                        | Изменить зачисления выбранных пользователей |                  |
| Показать все 22                        | Отчислить выбранных пользователей           |                  |
|                                        | Самостоятельная запись                      |                  |
|                                        | Изменить зачисления выбранных пользователей |                  |
| Выбрать всех пользователей - 22        | Отчислить выбранных пользователей           | деление          |
| С выбранными пользователями            | Выберите 🗢                                  | )                |

11. После выбора открывается страничка со списком студентов. Внизу необходимо нажать кнопку «Отчислить пользователей» для подтверждения отчисления.

| чикова                                                                      | Активно                      | Вторник, 1 Сентябрь 2020, 16:08 |
|-----------------------------------------------------------------------------|------------------------------|---------------------------------|
| датова                                                                      | Активно                      | Вторник, 1 Сентябрь 2020, 16:08 |
| ЛИТЬ ВЫБРАННЫХ ПОЛЬЗОВАТЕЛО<br>ны, что хотите отчислить этих пользователей? | С<br>Отчислить пользователей | Отмена                          |
|                                                                             |                              |                                 |

### Добавление участников на курс

- 1. Авторизуемся в СДО Moodle под своим логином и паролем
- 2. В левом боковом меню нажимаем на «Домашняя страница»

| Навигация                                                      |  |
|----------------------------------------------------------------|--|
| <ul> <li>Личный кабинет</li> <li>Адомашняя страница</li> </ul> |  |
| > Страницы сайта                                               |  |
| > Курсы                                                        |  |

- 3. На открывшейся странице находим нужный Курс
  - 💱 экзамен по истории
  - 💱 ИСТОРИЯ НК11
  - 💱 Иностранный язык(английский) Савкин И.Ю.
  - 💱 Физическая культура Преподаватель Петрова О.С.
  - 💱 Безопасность жизнедеятельности (18Т21к) Краснов А.Н.
  - 💱 Трудовое право
  - 💱 Дисциплина Административное право
  - 💱 Мировая художественная культура Шангараев И.Т. 19ПСО11
  - 💱 Мировая Художественная культура Шангараев И.Т. 19ФЗК11
  - 💱 Мировая художественная культура Шангараев И.Т. 19ПДО11
- 4. Нажимаем на него и попадаем на страницу курса.
- 5. В левом боковом меню нажимаем на вкладку «Участники»

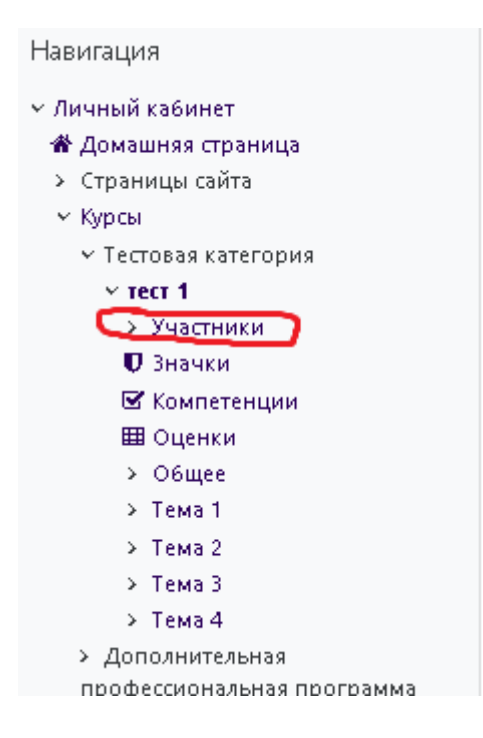

Далее нажимаете на кнопку «Записать пользователей на курс».

| A cas timer to none                                                                                                    |                            | G & # management (among 🕒 )*  |
|----------------------------------------------------------------------------------------------------|----------------------------|-------------------------------|
| пример1                                                                                                    | adited ( species / burners |                               |
| <ul> <li>A formal antimet</li> <li>A formal antimet</li> <li>A formal antimet</li> <li>A formal antimeter</li> <li>A formal antimeter</li> </ul> |                            | Service susceptioned on spin. |
| 1 Officer                                                                                                    |                            | Service towards we spec       |

Далее в пункте «Выберите глобальные группы» выбираете нужные вам группы и нажимаете на кнопку «Записать выбранных пользователей и глобальные группы». Готово!

| Настройка зани         | CTEMME HE KNOC |      |               |                           |      |
|------------------------|----------------|------|---------------|---------------------------|------|
| Bulleyre .             |                |      |               |                           |      |
|                        | sales .        |      |               |                           |      |
| Solution to Desire and |                |      |               |                           |      |
|                        | - maine        |      |               |                           |      |
| Construction (Salarian | 17403          |      | -             |                           |      |
|                        | (1962)         |      |               |                           |      |
| Towns Street -         | 17-036         |      |               |                           |      |
|                        | 1.000          |      |               |                           |      |
|                        | 1900           | 1.00 |               |                           | 1220 |
|                        | 18037-         |      | 2007900 + 100 | Contract Officer Services | -014 |
|                        | 14000          | 1.00 | _             | 10.44                     |      |
|                        | 100101         |      |               |                           |      |
| Statute and a surger   | and a second   |      |               |                           |      |